# マナブルライブ配信受講方法について

・ZOOM のインストールをしてください。

→<u>インストール方法.docx.pdf(kagawa-kango.com)</u>最新バージョンにアップデートしてください

・マナブルにログインください。

# ライブ配信研修の受講方法

ログイン後、「自分の研修」から該当の研修を選びます。 受講するレッスンの右側に表示されている「受講する」ボタンをクリックしてください。

#### パソコン画面

|   | 修太郎 4,000 円                                 |                                         |
|---|---------------------------------------------|-----------------------------------------|
|   | (受講時)4,000円×1人=4,000円(税込)                   | レッスンを受講する                               |
|   | 合計 4,000 円 (税込)                             | 申込み内容の確認                                |
|   | 谷仰走,持步走                                     | ₩ 受講科<br>4,000円(税込)                     |
|   | NAT HAT                                     | 申込受付期間                                  |
|   | 請求書ダウンロー                                    | 2021年04月01日 00時00分 - 2025年12月31日 00時00分 |
|   | F                                           | キャンセル期日                                 |
|   |                                             | 2025年12月31日<br>00時00分                   |
|   | レッスン概要(全4回)                                 | 支払手続き期日                                 |
|   |                                             | 2023年10月23日                             |
|   | <ul> <li></li></ul>                         |                                         |
|   | 2022年06月31日 10時00分 - 2022年06月31<br>日 00時00分 | 定員<br>100名                              |
|   | アンケート 未回答<br>課題 未提出                         | 申込キャンセル                                 |
|   | <ul> <li>受請予定 ライブ配体</li> </ul>              |                                         |
| 1 | 第2回新人研修                                     |                                         |

## スマホ画面

| レッスン概要(全4回)                                                                                |
|--------------------------------------------------------------------------------------------|
| <ul> <li>受講予定 ライブ配信</li> <li>第1回新人研修</li> <li>2023年06月31日10時00分 - 06月31日 12時00分</li> </ul> |
| アンケート 未回答<br>課題 未提出<br><b>受講する</b>                                                         |
| <ul> <li>● 受講予定 ライブ配信</li> <li>第2回新人研修</li> </ul>                                          |

## パソコン画面

「受講」ボタンをクリックすると、「出席」ボタンが表示されます。この「出席」ボタンをクリックすると、Zoom等の ライブ配信ツールが立ち上がり、ライブ配信研修を受講することができます。

|                                    | 申込サイト                                                               |                                    |        |      | (?) ヘルブ 🌈 お知らせ |
|------------------------------------|---------------------------------------------------------------------|------------------------------------|--------|------|----------------|
| ۳-۳                                | ◎ ホーム > 研修を描す                                                       | ④ > 研修詳細                           |        |      |                |
| Q<br>研修を探す<br>マイページ<br>自分の研修       | ライブ記憶     第1回 新人研     新人研     新人研     新人研     新人研     「 周媛期間 2022年6 | <b>升修</b><br>5月31日 10時00分 - 12時00分 |        |      | 出席             |
| 2<br>提出物 · 試験                      | 開始時間                                                                | 終了時間                               | 合計視聴時間 | 視聴割合 |                |
| 個人支払い                              | 10時00分<br>2022年7月1日                                                 | 12時00分<br>2022年7月1日                |        | ж.   |                |
| の個人設定                              | 研修概要                                                                |                                    |        |      |                |
| ▲ <del>テーム</del><br>200<br>テーム申込履歴 | 研修の主な内容(目的<br>新人に必要な社会)                                             | <sup>約・目標)</sup><br>人基礎力、職業倫理の基本を  | 学習する   |      |                |
| 口<br>メンバーの研修                       | 講義・演習区分                                                             |                                    |        |      |                |
| チーム支払い                             | 講義                                                                  |                                    |        |      |                |

スマホ画面

|       |                     | <b>∃法人○○協会</b><br>§を探す > 研修             | 多詳細                  |     |
|-------|---------------------|-----------------------------------------|----------------------|-----|
|       | 新人研修全4回<br>2023年06月 | <br> 31日 10時00分<br>出席                   | - 06月31日 12時00分<br>5 | ł   |
|       | 開始時間                | 終了時間<br>データが見つれ                         | 合計視聴時間<br>かりませんでした   | 視聴售 |
| スマホ表示 | → → 研修る             | 2 二 二 二 二 二 二 二 二 二 二 二 二 二 二 二 二 二 二 二 | 开修 提出物               |     |

☆注意事項☆

・研修中はカメラは ON にしていただき、ミュートは OFF にしてください。

・表示される名前はマナブル ID 番号 6 桁・施設名・姓を設定ください。

・パソコン(推奨環境 OS:Windows10、mac10.15 以上)での受講を
 推奨します。

・録画・録音はしないでください。